# Ejemplo de Configuración de IKEv1/IPsec Dinámico a Estático de ASA a ASA

# Contenido

Introducción **Prerequisites** Requirements Componentes Utilizados Configurar Diagrama de la red Configuración de ASDM ASA central (par estático) ASA remoto (par dinámico) Configuración de CLI Configuración de ASA central (par estático) ASA remoto (par dinámico) Verificación **ASA central** ASA remoto Troubleshoot Remote-ASA (iniciador) ASA central (Respondedor) Información Relacionada

# Introducción

Este documento describe cómo habilitar Adaptive Security Appliance (ASA) para que acepte conexiones VPN dinámicas IPsec de sitio a sitio desde cualquier peer dinámico (ASA en este caso). Como muestra el Diagrama de red en este documento, el túnel IPsec se establece cuando el túnel se inicia solamente desde el extremo Remote-ASA. El ASA central no puede iniciar un túnel VPN debido a la configuración IPsec dinámica. Se desconoce la dirección IP de Remote-ASA.

Configure Central-ASA para aceptar dinámicamente las conexiones de una dirección IP comodín (0.0.0/0) y una clave previamente compartida comodín. A continuación, el ASA remoto se configura para cifrar el tráfico de las subredes de ASA local a Central según lo especificado por la lista de acceso crypto. Ambos lados realizan la exención de traducción de direcciones de red (NAT) para eludir la NAT para el tráfico IPsec.

# Prerequisites

### Requirements

No hay requisitos específicos para este documento.

#### **Componentes Utilizados**

La información de este documento se basa en el software de firewall Cisco ASA (5510 y 5520) versión 9.x y posteriores.

The information in this document was created from the devices in a specific lab environment. All of the devices used in this document started with a cleared (default) configuration. If your network is live, make sure that you understand the potential impact of any command.

# Configurar

Nota: Use la <u>Command Lookup Tool (clientes registrados solamente) para obtener más</u> información sobre los comandos usados en esta sección.

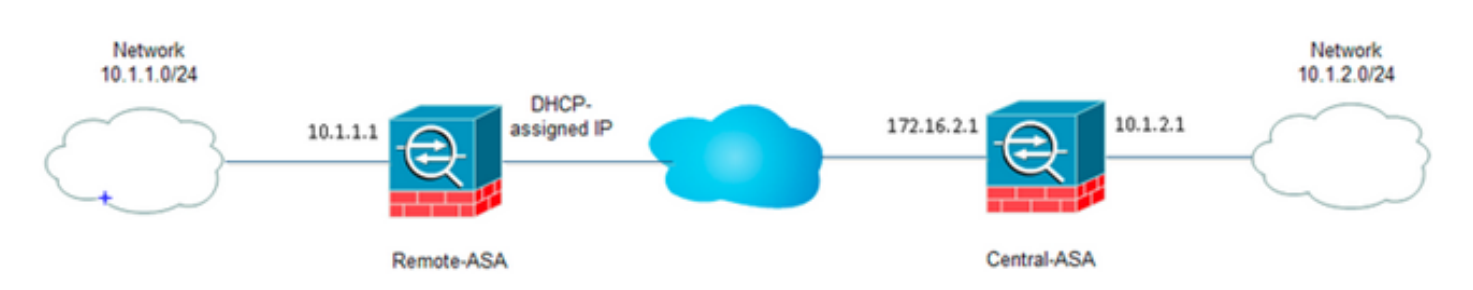

## Diagrama de la red

### Configuración de ASDM

#### ASA central (par estático)

En un ASA con una dirección IP estática, configure la VPN de tal manera que acepte conexiones dinámicas de un par desconocido mientras aún autentica el par usando una clave previamente compartida IKEv1:

 Elija Configuration > Site-to-Site VPN > Advanced > Crypto Maps. La ventana muestra la lista de entradas de mapa criptográfico que ya están en su lugar (si hay alguna). Dado que ASA no sabe cuál es la dirección IP del par, para que ASA acepte la conexión, configure Dynamic-map con un conjunto de transformación coincidente (Propuesta IPsec). Haga clic en Add (Agragar)

(Agregar).

| File View Tools Wizards Window Help                                                                                                    |                                                           |                           |             |                |                       | Type                   | topic to search | 5     |
|----------------------------------------------------------------------------------------------------|-----------------------------------------------------------|---------------------------|-------------|----------------|-----------------------|------------------------|-----------------|-------|
| 🔥 Home 🔥 Configuration 📄 Monitoring 🎧 Save 🔇                                                                                                    | Refresh 🕝 Back (                                          | 🔵 Forward 🧳 Help          |             |                |                       |                        |                 |       |
| Site-to-Site VPN 0 9                                                                                                    | Configuration > Site-to-Site VPN > Advanced > Crypto Maps |                           |             |                |                       |                        |                 |       |
| Connection Profiles  Convection Profiles  Convecti | ◆ Add + Ⅲ <sup>E</sup> CR +                               |                           |             |                |                       |                        |                 |       |
|                                                                                                    | Type:Priority                                             | Traffic Selection  Source | Destination | Service Action | Transform Set (DOEv1) | 3Psec Proposal (IKEv2) | Peer            | PPS P |
|                                                                                                    |                                                           |                           |             |                |                       |                        |                 |       |
| - 🙀 D/Z Parameters<br>- 🔊 IPsec Proposals (Transform Sets)                                                                                                    |                                                           |                           |             |                |                       |                        |                 |       |
| Sec Prefragmentation Policies     GetRicate to Connection Profile Maps                                                                                                    |                                                           |                           |             |                |                       |                        |                 |       |
| Cypto Engine                                                                                                    |                                                           |                           |             |                |                       |                        |                 |       |
|                                                                                                    |                                                           |                           |             |                |                       |                        |                 |       |
|                                                                                                    |                                                           |                           |             |                |                       |                        |                 |       |
|                                                                                                    |                                                           |                           |             |                |                       |                        |                 |       |
|                                                                                                    |                                                           |                           |             |                |                       |                        |                 |       |
|                                                                                                    |                                                           |                           |             |                |                       |                        |                 |       |
| . B. Device Setup                                                                                                    |                                                           |                           |             |                |                       |                        |                 |       |
| Preval                                                                                                    |                                                           |                           |             |                |                       |                        |                 |       |
| Remote Access VPN                                                                                                    |                                                           |                           |             |                |                       |                        |                 |       |
| G Steto-SteVPN                                                                                                    | V Foshie Anti-cent                                        | lav window tite: 64       | -           |                |                       |                        |                 |       |
| Device Management                                                                                                    | () once month                                             | a)                        |             |                |                       |                        |                 |       |
| :                                                                                                    |                                                           |                           |             | App            | ly Reset              |                        |                 |       |

2. En la ventana Create IPsec Rule (Crear regla IPsec), en la ficha Tunnel Policy (Mapa criptográfico) - Basic (Política de túnel), elija **outside** de la lista desplegable Interface y **dynamic** de la lista desplegable Policy Type (Tipo de política). En el campo Prioridad, asigne la prioridad para esta entrada en caso de que haya varias entradas en Mapa dinámico. A continuación, haga clic en **Seleccionar** junto al campo Propuesta IPsec IKE v1 para seleccionar la propuesta IPSec.

|                                                  | rypto Map) - Basic                                                                                 | Tunnel Policy (Crypto Map)                                                                              | - Advanced Traffic Se                                | lection                                                               |
|--------------------------------------------------|----------------------------------------------------------------------------------------------------|----------------------------------------------------------------------------------------------------|------------------------------------------------------|-----------------------------------------------------------------------|
| Interface:                                       | outside                                                                                            | ▼ Policy Type:                                                                                          | dynamic 👻                                            | Priority: 1                                                           |
| IPsec Prop                                       | oosals (Transform S                                                                                | iets)                                                                                                   |                                                      |                                                                       |
| IKE vi IPse                                      | ec Proposal:                                                                                       |                                                                                                    |                                                      | Select                                                                |
|                                                  |                                                                                                    |                                                                                                    |                                                      |                                                                       |
| IKE v2 IPse                                      | ec Proposal:                                                                                       |                                                                                                    |                                                      | Select                                                                |
|                                                  |                                                                                                    |                                                                                                    |                                                      |                                                                       |
|                                                  |                                                                                                    |                                                                                                    |                                                      |                                                                       |
|                                                  |                                                                                                    |                                                                                                    |                                                      |                                                                       |
|                                                  |                                                                                                    |                                                                                                    |                                                      |                                                                       |
| Peer Setti                                       | ngs - Optional for                                                                                 | Dynamic Crypto Map Entries                                                                              |                                                      |                                                                       |
| Peer Setti                                       | ngs - Optional for<br>ection Type is appli                                                         | Dynamic Crypto Map Entries                                                                              | only. Uni-directional co                             | nnection type policies are used                                       |
| Peer Setti<br>The Conn<br>for LAN-to             | ngs - Optional for<br>ection Type is appli<br>o-LAN redundancy.                                    | Dynamic Crypto Map Entries<br>cable to static tunnel policies<br>Tunnel policies of the 'Origin         | only. Uni-directional co<br>ate Only' connection tyj | nnection type policies are used<br>pe may specify up to 10            |
| Peer Setti<br>The Conn<br>for LAN-to<br>redundan | ngs - Optional for<br>ection Type is appli<br>o-LAN redundancy.<br>t peers.                        | Dynamic Crypto Map Entries<br>cable to static tunnel policies<br>Tunnel policies of the 'Origin         | only. Uni-directional co<br>ate Only' connection tyj | nnection type policies are used<br>pe may specify up to 10            |
| Peer Setti<br>The Conn<br>for LAN-to<br>redundan | ngs - Optional for<br>ection Type is appli<br>o-LAN redundancy.<br>t peers.                        | Dynamic Crypto Map Entries<br>cable to static tunnel policies<br>Tunnel policies of the 'Origin         | only. Uni-directional co<br>ate Only' connection typ | nnection type policies are used<br>pe may specify up to 10            |
| Peer Setti<br>The Conn<br>for LAN-to<br>redundan | ngs - Optional for<br>ection Type is appli<br>o-LAN redundancy.<br>t peers.                        | Dynamic Crypto Map Entries<br>cable to static tunnel policies<br>Tunnel policies of the 'Origin         | only, Uni-directional co<br>ate Only' connection typ | nnection type policies are used<br>pe may specify up to 10            |
| Peer Setti<br>The Conn<br>for LAN-to<br>redundan | ngs - Optional for<br>ection Type is appli<br>o-LAN redundancy,<br>t peers,<br>s of Peer to Be Add | Dynamic Crypto Map Entries<br>cable to static tunnel policies<br>Tunnel policies of the 'Origin<br>ded: | only. Uni-directional co<br>ate Only' connection ty  | nnection type policies are used<br>pe may specify up to 10            |
| Peer Setti<br>The Conn<br>for LAN-to<br>redundan | ngs - Optional for<br>ection Type is appli<br>-LAN redundancy.<br>t peers.<br>s of Peer to Be Add  | Dynamic Crypto Map Entries<br>cable to static tunnel policies<br>Tunnel policies of the 'Origin<br>ded: | only. Uni-directional co<br>ate Only' connection ty  | nnection type policies are used<br>pe may specify up to 10<br>Move Up |
| Peer Setti<br>The Conn<br>for LAN-to<br>redundan | ngs - Optional for<br>ection Type is appli<br>o-LAN redundancy.<br>t peers.<br>s of Peer to Be Add | Dynamic Crypto Map Entries<br>cable to static tunnel policies<br>Tunnel policies of the 'Origin<br>ded: | only. Uni-directional co<br>ate Only' connection ty  | nnection type policies are used<br>pe may specify up to 10<br>Move Up |

3. Cuando se abre el cuadro de diálogo Seleccionar propuestas de IPSec (Conjuntos de transformación), elija entre las propuestas de IPSec actuales o haga clic en **Agregar** para crear una nueva y utilizar la misma. Haga clic en **Aceptar** cuando haya terminado.

|                                              | outside •                                                                                                  | Poncy                                                      | Type: dynamic 👻              | Prioricy: 1              |    |
|----------------------------------------------|----------------------------------------------------------------------------------------------------|------------------------------------------------------------|------------------------------|--------------------------|----|
| sec Propos                                   | als (Transform Sets)                                                                                       |                                                            |                              |                          |    |
| E v1 IPsec P                                 | Proposal: tset                                                                                             |                                                            |                              | Select                   |    |
|                                              |                                                                                                    |                                                            |                              |                          | _  |
| E V2 IPS                                     | - Salact IDeas Dean                                                                                        | acals (Transfor                                            | em Catel                     |                          | 23 |
|                                              | Select IFSet Prop                                                                                          | usais (mansio                                              | im sets)                     |                          |    |
|                                              | a                                                                                                    | A                                                          |                              |                          |    |
|                                              | 🗣 Add 🧾 Edit                                                                                               | Delete                                                     |                              |                          |    |
|                                              | Name                                                                                                    | Mode                                                       | ESP Encryption               | ESP Authentication       |    |
| av Cathir                                    | ESP-3DES-SHA-                                                                                              | Transport                                                  | 3DES                         | SHA                      |    |
| er Setti                                     | ESP-3DES-MDS-                                                                                              | Transport                                                  | 3DES                         | MDS                      |    |
|                                              | EST OFFE THE OTHE                                                                                          | Turnspore                                                  | DES                          | SHA                      |    |
| ne Conne                                     | ESP-DES-SHA                                                                                                | LUDDEL                                                     |                              |                          |    |
| r LAN-to                                     | ESP-DES-SHA<br>ESP-DES-MDS                                                                                 | Tunnel                                                     | DES                          | MDS                      |    |
| ne Conni<br>ir LAN-to<br>idundani            | ESP-DES-SHA<br>ESP-DES-MDS<br>ESP-DES-SHA-T                                                                | Tunnel<br>Tunnel<br>Transport                              | DES                          | MD5<br>SHA               |    |
| he Conni<br>ir LAN-to<br>idundani            | ESP-DES-SHA<br>ESP-DES-MDS<br>ESP-DES-SHA-T<br>ESP-DES-MDS-T                                               | Tunnel<br>Transport<br>Transport                           | DES<br>DES<br>DES            | MD5<br>SHA<br>MD5        | E  |
| he Conn<br>r LAN-to<br>dundan                | ESP-DES-SHA<br>ESP-DES-MDS<br>ESP-DES-SHA-T<br>ESP-DES-MDS-T<br>tset                                       | Tunnel<br>Transport<br>Transport<br>Tunnel                 | DES<br>DES<br>DES<br>AES-256 | MDS<br>SHA<br>MDS<br>SHA | -  |
| he Conn<br>r LAN-to<br>dundani               | ESP-DES-SHA<br>ESP-DES-MDS<br>ESP-DES-SHA-T<br>ESP-DES-MDS-T<br>tset                                       | Tunnel<br>Tunnel<br>Transport<br>Transport<br>Tunnel       | DES<br>DES<br>DES<br>AES-256 | MDS<br>SHA<br>MDS<br>SHA | E  |
| he Conny<br>or LAN-to<br>edundani            | ESP-DES-SHA<br>ESP-DES-MDS<br>ESP-DES-SHA-T<br>ESP-DES-MDS-T<br>tset<br>Assigned IPsec Pro                 | Tunnel<br>Transport<br>Transport<br>Tunnel<br>posals       | DES<br>DES<br>DES<br>AES-256 | MDS<br>SHA<br>MDS<br>SHA | E  |
| he Conn<br>ir LAN-to<br>idundan)<br>' Addres | ESP-DES-SHA<br>ESP-DES-MDS<br>ESP-DES-SHA-T<br>ESP-DES-MDS-T<br>tset<br>Assigned IPsec Pro<br>Assign-> ts  | Tunnel<br>Transport<br>Transport<br>Tunnel<br>posals       | DES<br>DES<br>DES<br>AES-256 | MD5<br>SHA<br>MD5<br>SHA | E  |
| ne Conne<br>ir LAN-to<br>dundani<br>Addres   | ESP-DES-SHA<br>ESP-DES-MDS<br>ESP-DES-SHA-T<br>ESP-DES-MDS-T<br>tset<br>Assigned IPsec Prop<br>Assign-> ts | Tunnel<br>Transport<br>Transport<br>Tunnel<br>posals<br>et | DES<br>DES<br>DES<br>AES-256 | MDS<br>SHA<br>MDS<br>SHA | E  |

4. En la ficha Tunnel Policy (Crypto Map)-Advanced (Política de túnel [Mapa criptográfico]), marque la casilla de verificación Enable NAT-T (Habilitar NAT-T si cualquiera de los pares está detrás de un dispositivo NAT) y la casilla de verificación Enable Reverse Route Injection (Habilitar inyección de ruta inversa). Cuando el túnel VPN se activa para el par dinámico, ASA instala una ruta dinámica para la red VPN remota negociada que apunta a la interfaz VPN.

| Create IPsec Rule                                                                           | 23 |
|---------------------------------------------------------------------------------------------|----|
| Tunnel Policy (Crypto Map) - Basic Tunnel Policy (Crypto Map) - Advanced Traffic Selection  |    |
| C Enable NAT-T                                                                              |    |
| ☑ Enable Reverse Route Injection                                                            |    |
| Security Association Lifetime Settings                                                      |    |
| Time: 8:0:0 hh:mm:ss                                                                        |    |
| Traffic Volume: 🔄 unlimited 4608000 KBytes                                                  |    |
| ECD v2                                                                                      |    |
|                                                                                             |    |
| Valuate incoming ICMP error messages                                                        |    |
| Enable Do Not Fragment (DF) policy                                                          |    |
| Enable Traffic Flow Confidentiality (TFC) packets. This is unavailable if IKEv1 is enabled. |    |
|                                                                                             |    |
|                                                                                             |    |
|                                                                                             |    |
|                                                                                             |    |
|                                                                                             |    |
|                                                                                             |    |
|                                                                                             |    |
|                                                                                             |    |
|                                                                                             |    |
|                                                                                             |    |
|                                                                                             |    |

Opcionalmente, en la pestaña Selección de tráfico también puede definir el tráfico de VPN interesante para el par dinámico y hacer clic en **Aceptar**.

| Create IPsec    | Rule                                                                         | Σ |
|-----------------|------------------------------------------------------------------------------|---|
| Tunnel Policy ( | (Crypto Map) - Basic Tunnel Policy (Crypto Map) - Advanced Traffic Selection |   |
| Action: 💿 F     | Protect 💿 Do not Protect                                                     |   |
| Source Criter   | ia                                                                           |   |
| Source:         | any4                                                                         |   |
| Destination C   | Iriteria                                                                     |   |
| Destination:    | any4                                                                         |   |
| Service:        | ip                                                                           |   |
| Description:    |                                                                              |   |
| More Opti       | ons                                                                          | ۲ |
| 📝 Enable        | Rule                                                                         |   |
| Source Ser      | vice: (TCP or UDP service only) 😗                                            |   |
| Time Range      | e:                                                                           |   |
|                 |                                                                              |   |
|                 |                                                                              |   |
|                 |                                                                              |   |
|                 |                                                                              |   |
|                 | OK Cancel Help                                                               |   |

| Configuration > Site-to-Site VPN > Advanced > Crypto Maps |             |                |                      |           |           |                       |  |
|-----------------------------------------------------------|-------------|----------------|----------------------|-----------|-----------|-----------------------|--|
| 🖶 Add 🕶 📝 Edit 👻 į                                        | <u>Î</u> De | lete   🛧 🗲   🐰 | 🛍 💼 - 🛛 🔍 Fin        | d 👥 Diagr | am        |                       |  |
| TuporDriovitu                                             | Traff       | ic Selection   | Turn from Cab (IVE1) |           |           |                       |  |
| Type:Prioricy                                             | #           | Source         | Destination          | Service   | Action    | Transform Set (IKEVI) |  |
| 😑 interface: outside                                      |             |                |                      |           |           |                       |  |
| dynamic: 65535.1                                          | 1           | 🏟 any4         | 🏟 any4               | IP ip     | 🖌 Protect | tset                  |  |
|                                                           |             |                |                      |           |           |                       |  |
|                                                           |             |                |                      |           |           |                       |  |
|                                                           |             |                |                      |           |           |                       |  |
|                                                           |             |                |                      |           |           |                       |  |
|                                                           |             |                |                      |           |           |                       |  |
|                                                           |             |                |                      |           |           |                       |  |
|                                                           |             |                |                      |           |           |                       |  |
|                                                           |             |                |                      |           |           |                       |  |
|                                                           |             |                |                      |           |           |                       |  |
|                                                           |             |                |                      |           |           |                       |  |
|                                                           |             |                |                      |           |           |                       |  |
|                                                           |             |                |                      |           |           |                       |  |
|                                                           |             |                |                      |           |           |                       |  |
|                                                           |             |                |                      |           |           |                       |  |
|                                                           |             |                |                      |           |           |                       |  |
|                                                           |             |                |                      |           |           |                       |  |
|                                                           |             |                |                      |           |           |                       |  |
|                                                           |             |                |                      |           |           |                       |  |
|                                                           |             |                |                      |           |           |                       |  |
|                                                           |             |                |                      |           |           |                       |  |
|                                                           |             |                |                      |           |           |                       |  |
|                                                           |             |                |                      |           |           |                       |  |
| •                                                         |             |                |                      |           |           |                       |  |
| 📝 Enable Anti-replay v                                    | vindov      | v size: 64 👻   |                      |           |           |                       |  |
|                                                           |             |                |                      |           | Apply     | Reset                 |  |

Como se mencionó anteriormente, dado que ASA no tiene ninguna información sobre la dirección IP dinámica de peer remota, la solicitud de conexión desconocida se encuentra bajo DefaultL2LGroup que existe en ASA de forma predeterminada. Para que la autenticación suceda a la clave previamente compartida (cisco123 en este ejemplo) configurada en el par remoto debe coincidir con una en DefaultL2LGroup.

5. Elija Configuration > Site-to-Site VPN > Advanced > Tunnel Groups, seleccione DefaultL2LGroup, haga clic en Edit y configure la clave previamente compartida deseada. Haga clic en Aceptar cuando haya terminado.

| Harris .       | Group Policy  | IKEv1 Enabled                                   | IKEv2 Enabled                            |
|----------------|---------------|-------------------------------------------------|------------------------------------------|
| efaultL2LGroup | DfltGrpPolicy |                                                 |                                          |
|                |               | Edit IPsec Site-to-site Tunnel Group: DefaultL2 | LGroup                                   |
|                |               | Name: DefaultL2LGroup                           |                                          |
|                |               | IPsec Enabling                                  |                                          |
|                |               | Group Policy Name: DfltGrpPolicy                | <ul> <li>Manage</li> </ul>               |
|                |               | (Following two fields are att                   | ributes of the group policy selected abo |
|                |               | 📝 Enable IKE v1 🕅 Ena                           | ble IKE v2                               |
|                |               | IPser Settings                                  |                                          |
|                |               | IKE v1 Settings                                 |                                          |
|                |               | Authentication                                  |                                          |
|                |               | Pre-shared Key: ••••••                          |                                          |
|                |               | Device Certificate: None                        | ▼ Manage                                 |
|                |               | IKE Peer ID Validation: Required                | -                                        |
|                |               | IKE Keepalive                                   |                                          |
|                |               | <ul> <li>Disable keepalives</li> </ul>          |                                          |
|                |               | Monitor keepalives                              |                                          |
|                |               |                                                 |                                          |
|                |               | Confidence Interval: 10 second                  | 5                                        |

**Nota:** Esto crea una clave previamente compartida comodín en el par estático (Central-ASA). Cualquier dispositivo/par que conozca esta clave previamente compartida y sus propuestas coincidentes pueden establecer con éxito un túnel VPN y acceder a los recursos a través de VPN. Asegúrese de que esta clave predefinida no se comparte con entidades desconocidas y no es fácil de adivinar.

6. Elija Configuration > Site-to-Site VPN > Group Policies y seleccione la política de grupo que elija (la política de grupo predeterminada en este caso). Haga clic en Editar y edite la política de grupo en el cuadro de diálogo Editar política de grupo interna. Haga clic en Aceptar cuando haya terminado.

| ne                         | Туре                                                                                                    | Tunneling Protocol             | Connection Profiles/Users<br>Assigned To |  |  |  |
|----------------------------|----------------------------------------------------------------------------------------------------|--------------------------------|------------------------------------------|--|--|--|
| GrpPolicy (System Default) | Internal                                                                                                    | kev1;ssl-clientless;l2tp-ipsec | DefaultRAGroup;DefaultWE8VPI             |  |  |  |
|                            | Edit Internal Group Policy                                                                                       | y: DfltGrpPolicy               | 2                                        |  |  |  |
|                            | Name: DfkGrpPolicy Tunneline Protocols: D Classifiers SSLVDN SSLVDN Classifier D Dear IVEv1 Dear IVEv2 D 1210/00 |                                |                                          |  |  |  |
|                            | Filter:                                                                                                    |                                |                                          |  |  |  |
|                            | Idle Timeout:                                                                                                    | Unlimited 30 minutes           |                                          |  |  |  |
|                            | Maximum Connect Time:                                                                                            | Unlimited minutes              |                                          |  |  |  |
|                            |                                                                                                    |                                |                                          |  |  |  |
|                            |                                                                                                    |                                |                                          |  |  |  |

 Elija Configuration > Firewall > NAT Rules y en la ventana Add Nat Rule , configure una regla no nat (NAT-EXEMPT) para el tráfico VPN. Haga clic en Aceptar cuando haya terminado.

| Configuration 2 | > Firewall > NAT Rules                       |                                   |                        |                        |  |  |  |  |  |
|-----------------|----------------------------------------------|-----------------------------------|------------------------|------------------------|--|--|--|--|--|
| 🗣 Add 🗸 📝       | 🔁 Add NAT Rule                               | 6 4 million                       | · · · · · ·            | X                      |  |  |  |  |  |
| # Match 0       | Match Criteria: Original Packet              |                                   |                        |                        |  |  |  |  |  |
| " Source Ir     | Source Interface:                            | inside 🔹 👻                        | Destination Interface: | outside 🔹 👻            |  |  |  |  |  |
| "Network Ot     | Source Address:                              | 10.1.2.0-inside_network           | Destination Address:   | 10.1.1.0-remote_networ |  |  |  |  |  |
|                 | Service: any                                 |                                   |                        |                        |  |  |  |  |  |
|                 | Action: Translated Packet                    |                                   |                        |                        |  |  |  |  |  |
|                 | Source NAT Type:                             | Static 👻                          |                        |                        |  |  |  |  |  |
|                 | Source Address:                              | 10.1.1.0-remote_networ            |                        |                        |  |  |  |  |  |
|                 | Use one-to-one address translation           |                                   |                        |                        |  |  |  |  |  |
|                 | PAT Pool Translated Address: Service: Origin |                                   |                        |                        |  |  |  |  |  |
|                 | Round Robin                                  |                                   |                        |                        |  |  |  |  |  |
|                 | Extend PAT uniqueness to pe                  | er destination instead of per int | erface                 |                        |  |  |  |  |  |
|                 | Translate TCP and UDP ports                  | into flat range 1024-65535        | Include range 1-1023   | 3                      |  |  |  |  |  |
|                 | Fall through to interface PAT                |                                   |                        |                        |  |  |  |  |  |
|                 | Use IPv6 for source interface P              | AT                                | Use IPv6 for destin    | nation interface PAT   |  |  |  |  |  |
|                 | Options                                      |                                   |                        |                        |  |  |  |  |  |
|                 | 📝 Enable rule                                |                                   |                        |                        |  |  |  |  |  |
|                 | Translate DNS replies that mate              | h this rule                       |                        |                        |  |  |  |  |  |
|                 | V Disable Proxy ARP on egress in             | terface                           |                        |                        |  |  |  |  |  |
|                 | V Lookup route table to locate eg            | ress interface                    |                        |                        |  |  |  |  |  |
|                 | Direction: Both 👻                            |                                   |                        |                        |  |  |  |  |  |
|                 |                                              | OK Cancel                         | Help                   |                        |  |  |  |  |  |

### ASA remoto (par dinámico)

1. Elija Wizards > VPN Wizards > Site-to-site VPN Wizard una vez que la aplicación ASDM se conecte al

| AGA.                                  | r ASA - 1 | 0 105 130 220                            |    |       |        |                       |                         |           |
|---------------------------------------|-----------|------------------------------------------|----|-------|--------|-----------------------|-------------------------|-----------|
| File View Tools                       | Wizards   | Window Help                              |    | -     | _      |                       |                         |           |
| Home 🆓 Conf                           | Sta       | rtup Wizard                              |    |       | Ba     | ck 🙆 Forward          | 🤈 ныр                   |           |
| Device List                           | VP        | N Wizards                                |    | •     |        | Site-to-site VPN      | ₩izard                  |           |
| 🗣 Add   î Delete                      | Hig       | High Availability and Scalability Wizard |    |       |        | AnyConnect VPN Wizard |                         |           |
| Find:                                 | Pa        | cket Capture Wizard                      | ru |       |        | Direct (IKEV1) Rem    | N Wizard                |           |
| - B 10.76.75.113<br>- B 10.105.130.51 |           |                                          |    | Gener | al Li  | icense                | Interfacess that manual |           |
| - 3 10.105.130.54                     |           |                                          |    | Host  | Name   | : I2I-peer            |                         |           |
| - 3 10.105.130.72                     |           |                                          |    | ASA   | Versio | on: 9.1(3)            | Device Uptime: 2d       | 1h 42m 50 |
| 2. Haga clic en Ne                    | ⊧<br>∋xt  |                                          |    | ASD   | 1 Vers | sinn: 7.1(4)          | Device Type: AS         | A 5520    |

(Siguiente).

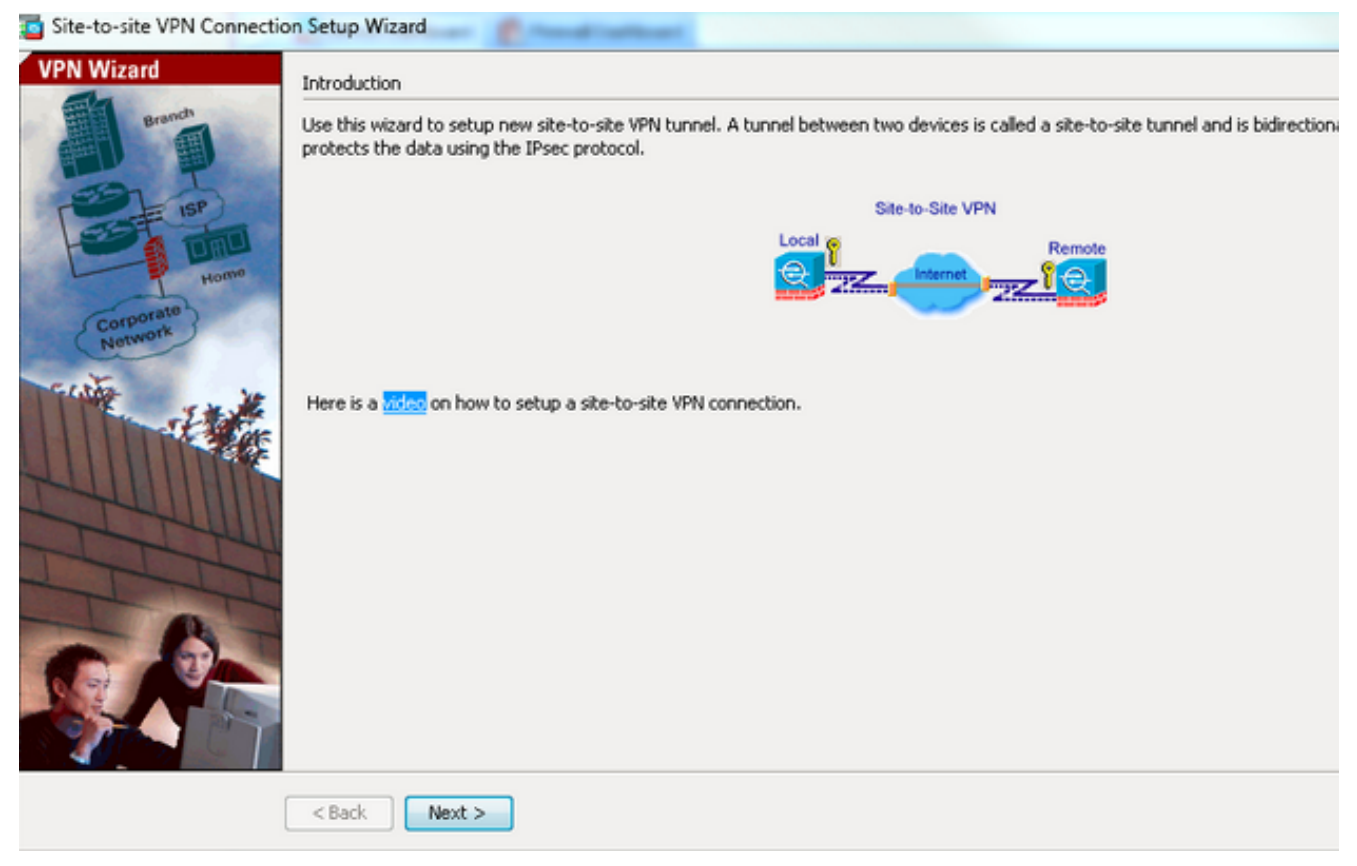

 Elija outside en la lista desplegable VPN Access Interface para especificar la dirección IP externa del par remoto. Seleccione la interfaz (WAN) donde se aplica el mapa criptográfico. Haga clic en Next

| eps                              | Peer Device Identification      |                                                                              |
|----------------------------------|---------------------------------|------------------------------------------------------------------------------|
| . Introduction                   | This step lets you identify the | peer VPN device by its IP address and the interface used to access the peer. |
| 2. Peer Device<br>Identification | Peer IP Address: 172.1          | 6.2.1                                                                        |
| 3. Traffic to protect            |                                 |                                                                              |
| . Security                       | VPN Access Interface: outsid    | je 🗸 🗸                                                                       |
| 5. NAT Exempt                    |                                 |                                                                              |
| 5. Summary                       |                                 |                                                                              |
|                                  |                                 |                                                                              |
|                                  |                                 |                                                                              |
|                                  |                                 |                                                                              |
|                                  |                                 |                                                                              |
|                                  |                                 |                                                                              |
|                                  |                                 |                                                                              |
|                                  |                                 |                                                                              |
|                                  |                                 |                                                                              |
|                                  |                                 |                                                                              |
|                                  |                                 |                                                                              |
|                                  |                                 |                                                                              |
|                                  |                                 |                                                                              |

4. Especifique los hosts/redes a los que se debe permitir el paso a través del túnel VPN. En este paso, debe proporcionar las Redes Locales y Redes Remotas para el Túnel VPN. Haga clic en los botones situados junto a los campos Red local y Red remota y elija la dirección según sea necesario. Haga clic en Siguiente cuando haya

#### terminado.

| Site-to-site VPN Connection                                                                                                    | n Setup Wizard                                                                                     | C. President and Carlos and                                             |                                                            |     |
|----------------------------------------------------------------------------------------------------|----------------------------------------------------------------------------------------------------|-------------------------------------------------------------------------|------------------------------------------------------------|-----|
| Steps                                                                                                    | Traffic to protect                                                                                 |                                                                         |                                                            |     |
| <ol> <li>Introduction</li> <li>Peer Device Identificatio</li> <li>Traffic to protect</li> <li>Security</li> <li>NAT Exempt</li> <li>Summary</li> </ol> | This step lets you identif<br>IP Address Type:  IP Local Network:  IO.1.<br>Remote Network:  IO.1. | y the local network and remote network between v4  I IPv6 I.0/24 2.0/24 | n which the traffic is to be protected using IPsec encrypt | on. |
|                                                                                                    | < Back Next >                                                                                      |                                                                         |                                                            |     |

 Introduzca la información de autenticación que se utilizará, que es una clave previamente compartida en este ejemplo. La clave previamente compartida utilizada en este ejemplo es cisco123. El nombre del grupo de túnel es la dirección IP del par remoto de forma predeterminada si configura VPN de LAN a LAN

| Steps                                                                                                    | Security                                                                                                    |
|----------------------------------------------------------------------------------------------------|----------------------------------------------------------------------------------------------------|
| <ol> <li>Introduction</li> <li>Peer Device Identificatio</li> <li>Traffic to protect</li> <li>Security</li> <li>NAT Exempt</li> <li>Summary</li> </ol> | This step lets you secure the selected traffic.   Simple Configuration  ASA uses the pre-shared key entered here to authenticate this device with the peer. ASDM will select common IKE and ISAKMP security parameters for that will allow tunnel establishment. It is recommended that this option is also selected when configuring the remote peer.  Pre-shared Key:  Customized Configuration  You can use pre-shared key or digital certificate for authentication with the peer device. You can also fine tune the data encryption algorithms ASDM selected for you. |
|                                                                                                    | <back next=""> Cancel He</back>                                                                                                    |

**O**Puede personalizar la configuración para incluir la política IKE e IPsec de su elección. Debe haber al menos una política de coincidencia entre los pares:En la ficha Métodos de autenticación, introduzca la clave previamente compartida IKE versión 1 en el campo Clave previamente compartida. En este ejemplo, es **cisco123**.

| ps                        | Security                                                                                    |                                                   |               |                       |                           |  |
|---------------------------|---------------------------------------------------------------------------------------------|---------------------------------------------------|---------------|-----------------------|---------------------------|--|
| Introduction              | This step lets you secure the selected traffic.                                             |                                                   |               |                       |                           |  |
| Peer Device Identificatio |                                                                                             |                                                   |               |                       |                           |  |
| Traffic to protect        | Simple Configuration                                                                        |                                                   |               |                       |                           |  |
| Security                  | ASA uses the pre-shared key entered here<br>that will allow b mode establishment. It is not | to authenticate this device with the peer. ASDM   | will select o | common IKE and ISAK   | MP security parameters fr |  |
| NAT Exempt                |                                                                                             |                                                   | company       | g une relinive peer.  |                           |  |
| Summary                   |                                                                                             |                                                   |               |                       |                           |  |
|                           | <ul> <li>Customized Configuration</li> </ul>                                                |                                                   |               |                       |                           |  |
|                           | You can use pre-shared key or digital certifi                                               | cate for authentication with the peer device. You | i can also f  | ine tune the data end | cryption algorithms ASDM  |  |
|                           | selected for you.                                                                           |                                                   |               |                       |                           |  |
|                           | IKE Version Authentication Method                                                           | s Encryption Algorithms Perfect Forward See       | recy          |                       |                           |  |
|                           | IKE version 1                                                                               |                                                   |               |                       |                           |  |
|                           | Pre-shared Key:                                                                             | •••••                                             |               |                       |                           |  |
|                           | Device Certificate:                                                                         | None                                              |               | Manage                |                           |  |
|                           | D/E version 2                                                                               |                                                   |               |                       |                           |  |
|                           | Local Pre-shared Kev:                                                                       |                                                   |               |                       |                           |  |
|                           |                                                                                             | L Mars                                            | _             | _ Harrison            |                           |  |
|                           | Cocal Device Ceronicace:                                                                    | None                                              | Ŧ             | Manage                |                           |  |
|                           | Remote Peer Pre-shared Key:                                                                 |                                                   |               |                       |                           |  |
|                           | Remote Peer Certificate Authentication:                                                     | Allowed                                           |               | Manage                |                           |  |
|                           |                                                                                             |                                                   |               |                       |                           |  |
|                           |                                                                                             |                                                   |               |                       |                           |  |
|                           |                                                                                             |                                                   |               |                       |                           |  |
|                           |                                                                                             |                                                   |               |                       |                           |  |
|                           |                                                                                             |                                                   |               |                       |                           |  |

Haga clic en la pestaña Algoritmos de cifrado.

6. Haga clic en **Administrar** junto al campo IKE Policy, haga clic en **Agregar** y configure una política IKE personalizada (fase 1). Haga clic en **Aceptar** cuando haya terminado.

| Site-to-site VPN Connection          | Setup Wizard                                                                                                    | and the second states                                                                                                    | L              |
|--------------------------------------|----------------------------------------------------------------------------------------------------|----------------------------------------------------------------------------------------------------|----------------|
| Steps 5                              | Security                                                                                                    |                                                                                                    |                |
| 1. Introduction                      | This step lets you sec                                                                                                    | ure the selected traffic.                                                                                                    |                |
| 2. Peer Device Identificatio         | Strole Cooline ratio                                                                                                    | 20                                                                                                    |                |
| <ol><li>Traffic to protect</li></ol> | ASA uses the pre-d                                                                                                    | hared key entered here to authenticate this device with the near ASDM will celect common DVE and ISAXMD ceruity                                                                                                    | narameters for |
| 4. Security                          | that will allow tunne                                                                                                    | I establishment. It is recommended that this option is also selected when configuring the remote peer.                                                                                                    | parameters for |
| 5. NAT Exempt                        |                                                                                                    |                                                                                                    |                |
| 6. Juliinary                         | Customized Confi<br>You can use pre-sh<br>selected for you. <u>IKE Version</u> <u>IKE version 1</u> <u>IKE Policy:</u> IPsec Proposal: | guration ared key or digital certificate for authentication with the peer device. You can also fine tune the data encryption algo Authentication Methods Encryption Algorithms Perfect Forward Secrecy crack-aes-sha, rsa-sig-aes-sha, pre-share-aes-sha, crack-aes-192-sha, rsa-sig-aes-192-sha, pre-share-aes-192- ESP-AES-128-SHA, ESP-AES-128-MD5, ESP-AES-192-SHA, ESP-AES-192-MD5, ESP-AES-256-SHA, ESP-AES-256-N | Manage         |
|                                      | IXE version 2                                                                                                    |                                                                                                    |                |
|                                      | IKE Policy:                                                                                                    | aes-256-sha-sha, aes-192-sha-sha, aes-sha-sha, 3des-sha-sha, des-sha-sha                                                                                                    | Manage         |
|                                      | IPsec Proposal:                                                                                                    | AES256, AES192, AES, 3DES, DES                                                                                                    | Select         |
|                                      |                                                                                                    |                                                                                                    |                |
|                                      | < Back Next                                                                                                    | Car                                                                                                    | ncel Hel;      |

7. Haga clic en Seleccionar junto al campo Propuesta de IPSec y seleccione la propuesta de

# IPSec deseada. Haga clic en **Siguiente** cuando haya terminado.

| Site-to-site VPN Connection                                                                                                    | on Setup Wizard                                                                                                    |                                                                                                    | _                                                                                                    |                                                            |
|----------------------------------------------------------------------------------------------------|----------------------------------------------------------------------------------------------------|----------------------------------------------------------------------------------------------------|----------------------------------------------------------------------------------------------------|------------------------------------------------------------|
| Steps                                                                                                    | Security                                                                                                    |                                                                                                    |                                                                                                    |                                                            |
| <ol> <li>Introduction</li> <li>Peer Device Identificatio</li> <li>Traffic to protect</li> <li>Security</li> <li>NAT Exempt</li> <li>Summary</li> </ol> | This step lets you see<br>Simple Configurat<br>ASA uses the pre-s<br>ISAKMP security pa<br>when configuring th<br>Customized Confi<br>You can use pre-sh<br>data encryption alg<br>IKE Version | ure the selected traffic.<br>ion<br>hared key entered here to authenticate this device w<br>rameters for that will allow tunnel establishment. It is<br>he remote peer.<br>guration<br>ared key or digital certificate for authentication with<br>porithms ASDM selected for you.<br>Authentication Methods Encryption Algorithms | With the peer. ASDM will select<br>recommended that this opti<br>the peer device. You can also<br>Perfect Forward Secrecy | t common IKE and<br>on is also selected<br>o fine tune the |
|                                                                                                    | IKE version 1                                                                                                    |                                                                                                    |                                                                                                    |                                                            |
|                                                                                                    | IKE Policy:                                                                                                    | pre-share-aes-256-sha                                                                                                    |                                                                                                    | Manage                                                     |
|                                                                                                    | IPsec Proposal:                                                                                                    | ESP-AES-256-SHA                                                                                                    |                                                                                                    | Select                                                     |
|                                                                                                    | IKE version 2                                                                                                    |                                                                                                    |                                                                                                    |                                                            |
|                                                                                                    | IKE Policy:                                                                                                    | aes-256-sha-sha                                                                                                    |                                                                                                    | Manage                                                     |
|                                                                                                    | IPsec Proposal:                                                                                                    | AES256, AES192, AES, 3DES, DES                                                                                                    |                                                                                                    | Select                                                     |
|                                                                                                    | < Back Next                                                                                                    | >                                                                                                    |                                                                                                    | Cancel Help                                                |

Opcionalmente, puede ir a la ficha Perfect Forward Secrecy (Confidencialidad directa perfecta) y marcar la casilla de verificación **Enable Perfect Forward Secrecy (PFS)**. Haga clic en **Siguiente** cuando haya

#### terminado.

| Site-to-site VPN Connects    | on Setup Wizard                                                                                                    |
|------------------------------|----------------------------------------------------------------------------------------------------|
| Steps                        | Security                                                                                                    |
| 1. Introduction              | This step lets you secure the selected traffic.                                                                                                    |
| 2. Peer Device Identificatio |                                                                                                    |
| 3. Traffic to protect        | Simple Configuration                                                                                                    |
| 4. Security                  | ASA uses the pre-shared key entered here to authenticate this device with the peer. ASDM will select common IKE and ISAKMP security parameters for<br>that will allow tunnel establishment. It is recommended that this option is also selected when configuring the remote peer.                                                                                                    |
| 5. NAT Exempt                |                                                                                                    |
| 6. Summary                   | Customized Configuration     You can use pre-shared key or digital certificate for authentication with the peer device. You can also fine tune the data encryption algorithms ASDM     selected for you.     IKE Version Authentication Methods Encryption Algorithms Perfect Forward Secrecy     Enable Perfect Forward Secrecy (PFS). If PFS is used, a new Diffie-Hellman exchange is performed for each phase-2 negotiation. It ensures |
|                              | that a session key derived from a set of long-term public and private keys will not be compromised if one of the (long-term) private keys is compromised in the future     Diffie-Hellman Group:                                                                                                    |
|                              | <back next=""> Cancel H</back>                                                                                                    |

8. Marque la casilla de verificación **Exempt ASA side host/network from address translation** para evitar que el tráfico del túnel comience el inicio de la Traducción de Dirección de Red. Elija **local o interno** de la lista desplegable para establecer la interfaz donde se puede alcanzar la red local. Haga clic en Next

| <u>(0</u> : | -     | 1 \  |
|-------------|-------|------|
| (Sic        | IIIIA | nte) |
| (0)8        | aio   |      |

| Steps                                                                                                    | NAT Exempt                                                                                                    |
|----------------------------------------------------------------------------------------------------|----------------------------------------------------------------------------------------------------|
| iteps 1. Introduction 2. Peer Device Identificatio 3. Traffic to protect 4. Security 5. NAT Exempt 6. Summary | NAT Exempt This step allows you to exempt the local network addresses from network translation.   Exempt ASA side host/network from address translation inside |
|                                                                                                    |                                                                                                    |

9. ASDM muestra un resumen de la VPN que se acaba de configurar. Verifique y haga clic en **Finalizar**.

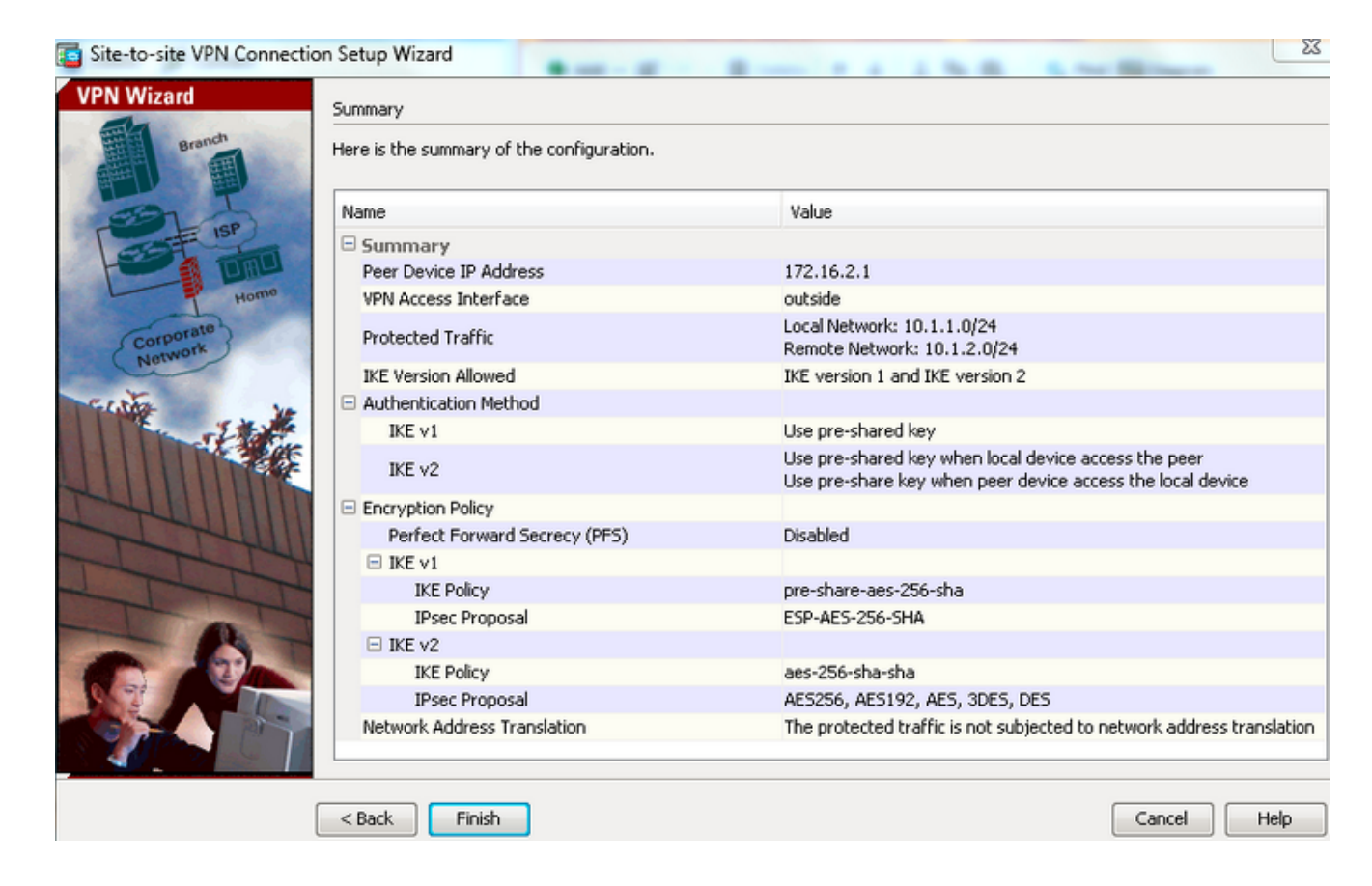

### Configuración de CLI

#### Configuración de ASA central (par estático)

 Configure una regla NO-NAT/ NAT-EXEMPT para el tráfico VPN como muestra este ejemplo:

object network 10.1.1.0-remote\_network subnet 10.1.1.0 255.255.255.0

object network 10.1.2.0-inside\_network subnet 10.1.2.0 255.255.255.0

nat (inside,outside) source static 10.1.2.0-inside\_network 10.1.2.0-inside\_network
destination static 10.1.1.0-remote\_network 10.1.1.0-remote\_network
no-proxy-arp route-lookup

 Configure la clave previamente compartida bajo DefaultL2LGroup para autenticar cualquier peer dinámico-L2L-remoto:

tunnel-group DefaultL2LGroup ipsec-attributes
 ikev1 pre-shared-key cisco123

3. Defina la política ISAKMP/fase 2:

```
crypto ikev1 policy 10
authentication pre-share
encryption aes-256
hash sha
group 2
lifetime 86400
```

- 4. Defina la política IPSec/conjunto de transformación de fase 2: crypto ipsec ikev1 transform-set tset esp-aes-256 esp-sha-hmac
- 5. Configure el mapa dinámico con estos parámetros: Conjunto de transformación necesarioHabilitar la inyección de ruta inversa (RRI), que permite al dispositivo de seguridad aprender información de routing para clientes conectados (opcional)

crypto dynamic-map outside\_dyn\_map 1 set ikev1 transform-set tset crypto dynamic-map outside\_dyn\_map 1 set reverse-route

 Enlazar el mapa dinámico al mapa crypto, aplicar el mapa crypto y habilitar ISAKMP/IKEv1 en la interfaz exterior:

crypto map outside\_map 65535 ipsec-isakmp dynamic outside\_dyn\_map

crypto map outside\_map interface outside crypto ikev1 enable outside

#### ASA remoto (par dinámico)

1. Configure una regla de exención de NAT para el tráfico VPN:

object network 10.1.1.0-inside\_network subnet 10.1.1.0 255.255.255.0

object network 10.1.2.0-remote\_network subnet 10.1.2.0 255.255.255.0

nat (inside,outside) source static 10.1.1.0-inside\_network 10.1.1.0-inside\_network
destination static 10.1.2.0-remote\_network 10.1.2.0-remote\_network
no-proxy-arp route-lookup

2. Configure un grupo de túnel para un peer VPN estático y una clave previamente compartida.

tunnel-group 172.16.2.1 type ipsec-121 tunnel-group 172.16.2.1 ipsec-attributes ikev1 pre-shared-key cisco123

3. Defina la política PHASE-1/ISAKMP:

```
crypto ikev1 policy 10
authentication pre-share
encryption aes-256
hash sha
group 2
lifetime 86400
```

- 4. Defina un conjunto de transformación/política IPSec de fase 2: crypto ipsec ikev1 transform-set ESP-AES-256-SHA esp-aes-256 esp-sha-hmac
- 5. Configure una lista de acceso que defina el tráfico/red VPN interesante: access-list outside\_cryptomap extended permit ip object 10.1.1.0-inside\_network object 10.1.2.0-remote\_network
- 6. Configure el mapa crypto estático con estos parámetros: Lista de acceso de criptografía/VPNDirección IP de peer IPsec remotaConjunto de transformación necesario crypto map outside\_map 1 match address outside\_cryptomap crypto map outside\_map 1 set peer 172.16.2.1 crypto map outside\_map 1 set ikev1 transform-set ESP-AES-256-SHA
- 7. Aplique el mapa crypto y habilite ISAKMP/IKEv1 en la interfaz exterior: crypto map outside\_map interface outside crypto ikev1 enable outside

# Verificación

Utilice esta sección para confirmar que la configuración funciona correctamente.

La herramienta de interpretación de información de salida (disponible para clientes registrados únicamente) admite ciertos comandos show. Utilice la herramienta para ver una análisis de información de salida del comando show.

 show crypto isakmp sa: muestra todas las asociaciones de seguridad (SA) IKE actuales en un par. • show crypto ipsec sa - Muestra todas las SA IPsec actuales. Esta sección muestra la verificación de ejemplo para los dos ASA.

### ASA central

```
Central-ASA#show crypto isakmp sa
 IKEv1 SAs:
    Active SA: 1
   Rekey SA: 0 (A tunnel will report 1 Active and 1 Rekey SA during rekey)
Total IKE SA: 1
    IKE Peer: 172.16.1.1
 1
                            Role : responder
    Type : L2L
   Rekey : no
                            State : MM_ACTIVE
    Central-ASA# show crypto ipsec sa
interface: outside
   Crypto map tag: outside_dyn_map, seq num: 1, local addr: 172.16.2.1
        local ident (addr/mask/prot/port): (10.1.2.0/255.255.255.0/0/0)
      remote ident (addr/mask/prot/port): (10.1.1.0/255.255.255.0/0/0)
      current_peer: 172.16.1.1
        #pkts encaps: 4, #pkts encrypt: 4, #pkts digest: 4
      #pkts decaps: 4, #pkts decrypt: 4, #pkts verify: 4
      #pkts compressed: 0, #pkts decompressed: 0
      #pkts not compressed: 4, #pkts comp failed: 0, #pkts decomp failed: 0
      #pre-frag successes: 0, #pre-frag failures: 0, #fragments created: 0
      #PMTUs sent: 0, #PMTUs rcvd: 0, #decapsulated frgs needing reassembly: 0
      #TFC rcvd: 0, #TFC sent: 0
      #Valid ICMP Errors rcvd: 0, #Invalid ICMP Errors rcvd: 0
      #send errors: 0, #recv errors: 0
       local crypto endpt.: 172.16.2.1/0, remote crypto endpt.: 172.16.1.1/0
      path mtu 1500, ipsec overhead 74(44), media mtu 1500
      PMTU time remaining (sec): 0, DF policy: copy-df
      ICMP error validation: disabled, TFC packets: disabled
      current outbound spi: 30D071C0
      current inbound spi : 38DA6E51
      inbound esp sas:
      spi: 0x38DA6E51 (953839185)
         transform: esp-aes-256 esp-sha-hmac no compression
        in use settings ={L2L, Tunnel, IKEv1, }
        slot: 0, conn_id: 28672, crypto-map: outside_dyn_map
        sa timing: remaining key lifetime (kB/sec): (3914999/28588)
        IV size: 16 bytes
        replay detection support: Y
        Anti replay bitmap:
         0x0000000 0x000001F
   outbound esp sas:
      spi: 0x30D071C0 (818966976)
        transform: esp-aes-256 esp-sha-hmac no compression
        in use settings ={L2L, Tunnel, IKEv1, }
        slot: 0, conn_id: 28672, crypto-map: outside_dyn_map
        sa timing: remaining key lifetime (kB/sec): (3914999/28588)
         IV size: 16 bytes
         replay detection support: Y
```

#### ASA remoto

Remote-ASA#show crypto isakmp sa IKEv1 SAs: Active SA: 1 Rekey SA: 0 (A tunnel will report 1 Active and 1 Rekey SA during rekey) Total IKE SA: 1 IKE Peer: **172.16.2.1** : L2L Role Tvpe : initiator Rekey : no State : MM\_ACTIVE Remote-ASA#show crypto ipsec sa interface: outside Crypto map tag: **outside\_map**, seq num: 1, local addr: 172.16.1.1 access-list outside\_cryptomap extended permit ip 10.1.1.0 255.255.255.0 10.1.2.0 255.255.255.0 local ident (addr/mask/prot/port): (10.1.1.0/255.255.255.0/0/0) remote ident (addr/mask/prot/port): (10.1.2.0/255.255.255.0/0/0) current\_peer: 172.16.2.1 #pkts encaps: 4, #pkts encrypt: 4, #pkts digest: 4 #pkts decaps: 4, #pkts decrypt: 4, #pkts verify: 4 #pkts compressed: 0, #pkts decompressed: 0 #pkts not compressed: 4, #pkts comp failed: 0, #pkts decomp failed: 0 #pre-frag successes: 0, #pre-frag failures: 0, #fragments created: 0 #PMTUs sent: 0, #PMTUs rcvd: 0, #decapsulated frgs needing reassembly: 0 #TFC rcvd: 0, #TFC sent: 0 #Valid ICMP Errors rcvd: 0, #Invalid ICMP Errors rcvd: 0 #send errors: 0, #recv errors: 0 local crypto endpt.: 172.16.1.1/0, remote crypto endpt.: 172.16.2.1/0 path mtu 1500, ipsec overhead 74(44), media mtu 1500 PMTU time remaining (sec): 0, DF policy: copy-df ICMP error validation: disabled, TFC packets: disabled current outbound spi: 38DA6E51 current inbound spi : 30D071C0 inbound esp sas: spi: 0x30D071C0 (818966976) transform: esp-aes-256 esp-sha-hmac no compression in use settings ={L2L, Tunnel, IKEv1, } slot: 0, conn\_id: 8192, crypto-map: outside\_map sa timing: remaining key lifetime (kB/sec): (4373999/28676) IV size: 16 bytes replay detection support: Y Anti replay bitmap: 0x0000000 0x000001F outbound esp sas: spi: 0x38DA6E51 (953839185) transform: esp-aes-256 esp-sha-hmac no compression in use settings ={L2L, Tunnel, IKEv1, } slot: 0, conn\_id: 8192, crypto-map: outside\_map sa timing: remaining key lifetime (kB/sec): (4373999/28676) IV size: 16 bytes

```
replay detection support: Y
Anti replay bitmap:
    0x00000000 0x00000001
```

# Troubleshoot

En esta sección se brinda información que puede utilizar para resolver problemas en su configuración.

La herramienta de interpretación de información de salida (disponible para clientes registrados únicamente) admite ciertos comandos show. Utilice la herramienta para ver una análisis de información de salida del comando show.

**Nota:** Consulte Información Importante sobre Comandos de Debug antes de usar un comando debug.

Utilice estos comandos como se muestra a continuación:

clear crypto ikev1 sa <peer IP address> Clears the Phase 1 SA for a specific peer.

**Precaución:** El comando **clear crypto isakmp sa** es intrusivo ya que borra todos los túneles VPN activos.

En la versión 8.0(3) y posteriores del software PIX/ASA, se puede despejar una SA IKE individual usando el comando **clear crypto isakmp sa** *<peer ip address>*. En las versiones de software anteriores a 8.0(3), utilice el comando <u>vpn-sessiondb logoff tunnel-group *<tunnel-group-name>* para borrar las SAs IKE e IPsec para un solo túnel.</u>

Remote-ASA**#vpn-sessiondb logoff tunnel-group 172.16.2.1** Do you want to logoff the VPN session(s)? [confirm] INFO: Number of sessions from TunnelGroup "172.16.2.1" logged off : 1 clear crypto ipsec sa peer <peer IP address> !!! Clears the required Phase 2 SA for specific peer. debug crypto condition peer < Peer address> !!! Set IPsec/ISAKMP debug filters. debug crypto isakmp sa <debug level> !!! Provides debug details of ISAKMP SA negotiation. debug crypto ipsec sa <debug level> !!! Provides debug details of IPsec SA negotiations undebug all !!! To stop the debugs

Depuraciones utilizadas:

debug cry condition peer <remote peer public IP> debug cry ikev1 127 debug cry ipsec 127

### **Remote-ASA** (iniciador)

Ingrese este comando packet-tracer para iniciar el túnel:

```
Remote-ASA#packet-tracer input inside icmp 10.1.1.10 8 0 10.1.2.10 detailed
IPSEC(crypto_map_check)-3: Checking crypto map outside_map 1: matched.
Jan 19 22:00:06 [IKEv1 DEBUG]Pitcher: received a key acquire message, spi 0x0
IPSEC(crypto_map_check)-3: Looking for crypto map matching 5-tuple:
Prot=1, saddr=10.1.1.10, sport=0, daddr=10.1.2.10, dport=0
IPSEC(crypto_map_check)-3: Checking crypto map outside_map 1: matched.
Jan 19 22:00:06 [IKEv1]IP = 172.16.2.1, IKE Initiator: New Phase 1, Intf
inside, IKE Peer 172.16.2.1 local Proxy Address 10.1.1.0, remote Proxy Address
10.1.2.0, Crypto map (outside_map)
:
Jan 19 22:00:06 [IKEv1]IP = 172.16.2.1, IKE_DECODE SENDING Message (msgid=0)
with payloads : HDR + SA (1) + VENDOR (13) + VENDOR (13) + VENDOR (13) +
VENDOR (13) + NONE (0) total length : 172
Jan 19 22:00:06 [IKEv1]IP = 172.16.2.1, IKE_DECODE RECEIVED Message (msgid=0)
with payloads : HDR + SA (1) + VENDOR (13) + VENDOR (13) + NONE (0)
total length : 132
Jan 19 22:00:06 [IKEv1]IP = 172.16.2.1, IKE_DECODE SENDING Message (msgid=0)
with payloads : HDR + KE (4) + NONCE (10) + VENDOR (13) + VENDOR (13) +
VENDOR (13) + VENDOR (13) + NAT-D (20) + NAT-D (20) + NONE (0) total length : 304
Jan 19 22:00:06 [IKEv1]IP = 172.16.2.1, IKE_DECODE RECEIVED Message (msgid=0)
with payloads : HDR + KE (4) + NONCE (10) + VENDOR (13) + VENDOR (13) +
VENDOR (13) + VENDOR (13) + NAT-D (20) + NAT-D (20) + NONE (0) total length : 304
Jan 19 22:00:06 [IKEv1]IP = 172.16.2.1, Connection landed on tunnel_group 172.16.2.1
<skipped>...
Jan 19 22:00:06 [IKEv1]IP = 172.16.2.1, IKE_DECODE SENDING Message (msgid=0) with
payloads : HDR + ID (5) + HASH (8) + IOS KEEPALIVE (128) + VENDOR (13) +
NONE (0) total length : 96
Jan 19 22:00:06 [IKEv1]Group = 172.16.2.1, IP = 172.16.2.1,
Automatic NAT Detection Status: Remote end is NOT behind a NAT device
This end is NOT behind a NAT device
Jan 19 22:00:06 [IKEv1]IP = 172.16.2.1, IKE_DECODE RECEIVED Message
(msgid=0) with payloads : HDR + ID (5) + HASH (8) + IOS KEEPALIVE (128)
+ VENDOR (13) + NONE (0) total length : 96
Jan 19 22:00:06 [IKEv1 DEBUG]Group = 172.16.2.1, IP = 172.16.2.1, processing ID payload
Jan 19 22:00:06 [IKEv1 DECODE]Group = 172.16.2.1, IP = 172.16.2.1,
ID_IPV4_ADDR ID received 172.16.2.1
Jan 19 22:00:06 [IKEv1]IP = 172.16.2.1, Connection landed on tunnel_group 172.16.2.1
Jan 19 22:00:06 [IKEv1 DEBUG]Group = 172.16.2.1, IP = 172.16.2.1,
Oakley begin guick mode
Jan 19 22:00:06 [IKEv1]Group = 172.16.2.1, IP = 172.16.2.1, PHASE 1 COMPLETED
Jan 19 22:00:06 [IKEv1 DECODE]Group = 172.16.2.1, IP = 172.16.2.1, IKE Initiator
starting QM: msg id = c45c7b30
:
Jan 19 22:00:06 [IKEv1 DEBUG]Group = 172.16.2.1, IP = 172.16.2.1, Transmitting Proxy Id:
Local subnet: 10.1.1.0 mask 255.255.255.0 Protocol 0 Port 0
Remote subnet: 10.1.2.0 Mask 255.255.255.0 Protocol 0 Port 0
Jan 19 22:00:06 [IKEv1]IP = 172.16.2.1, IKE_DECODE SENDING Message
(msgid=c45c7b30) with payloads : HDR + HASH (8) + SA (1) + NONCE
(10) + ID (5) + ID (5) + NOTIFY (11) + NONE (0) total length : 200
```

```
Jan 19 22:00:06 [IKEv1]IP = 172.16.2.1, IKE_DECODE RECEIVED Message
(msgid=c45c7b30) with payloads : HDR + HASH (8) + SA (1) + NONCE (10) +
ID (5) + ID (5) + NONE (0) total length : 172
Jan 19 22:00:06 [IKEv1 DEBUG]Group = 172.16.2.1, IP = 172.16.2.1, processing ID payload
Jan 19 22:00:06 [IKEv1 DECODE]Group = 172.16.2.1, IP = 172.16.2.1,
ID IPV4 ADDR SUBNET ID received--10.1.1.0--255.255.255.0
Jan 19 22:00:06 [IKEv1 DEBUG]Group = 172.16.2.1, IP = 172.16.2.1, processing ID payload
Jan 19 22:00:06 [IKEv1 DECODE]Group = 172.16.2.1, IP = 172.16.2.1,
ID_IPV4_ADDR_SUBNET ID received--10.1.2.0--255.255.255.0
•
Jan 19 22:00:06 [IKEv1]Group = 172.16.2.1, IP = 172.16.2.1,
Security negotiation complete for LAN-to-LAN Group (172.16.2.1)
Initiator, Inbound SPI = 0x30d071c0, Outbound SPI = 0x38da6e51
Jan 19 22:00:06 [IKEv1]IP = 172.16.2.1, IKE_DECODE SENDING Message
(msgid=c45c7b30) with payloads : HDR + HASH (8) + NONE (0) total length : 76
Jan 19 22:00:06 [IKEv1]Group = 172.16.2.1, IP = 172.16.2.1,
PHASE 2 COMPLETED (msgid=c45c7b30)
```

#### ASA central (Respondedor)

```
Jan 20 12:42:35 [IKEv1]IP = 172.16.1.1, IKE_DECODE RECEIVED Message (msgid=0)
with payloads : HDR + SA (1) + VENDOR (13) + VENDOR (13) + VENDOR (13) +
VENDOR (13) + NONE (0) total length : 172
:
Jan 20 12:42:35 [IKEv1]IP = 172.16.1.1, IKE_DECODE SENDING Message (msgid=0)
with payloads : HDR + SA (1) + VENDOR (13) + VENDOR (13) + NONE (0) total length
132
Jan 20 12:42:35 [IKEv1]IP = 172.16.1.1, IKE_DECODE RECEIVED Message (msgid=0)
with payloads : HDR + KE (4) + NONCE (10) + VENDOR (13) + VENDOR (13) + VENDOR (13)
+ VENDOR (13) + NAT-D (20) + NAT-D (20) + NONE (0) total length : 304
:
Jan 20 12:42:35 [IKEv1] IP = 172.16.1.1, Connection landed on tunnel group
DefaultL2LGroup
Jan 20 12:42:35 [IKEv1 DEBUG]Group = DefaultL2LGroup, IP = 172.16.1.1,
Generating keys for Responder...
Jan 20 12:42:35 [IKEv1]IP = 172.16.1.1, IKE_DECODE SENDING Message (msgid=0)
with payloads : HDR + KE (4) + NONCE (10) +
VENDOR (13) + VENDOR (13) + VENDOR (13) + VENDOR (13) + NAT-D (20) + NAT-D (20) +
NONE (0) total length : 304
Jan 20 12:42:35 [IKEv1]IP = 172.16.1.1, IKE_DECODE RECEIVED Message (msgid=0)
with payloads : HDR + ID (5) + HASH (8)
+ IOS KEEPALIVE (128) + VENDOR (13) + NONE (0) total length : 96
Jan 20 12:42:35 [IKEv1 DECODE]Group = DefaultL2LGroup, IP = 172.16.1.1,
ID_IPV4_ADDR ID received172.16.1.1
:
Jan 20 12:42:35 [IKEv1]IP = 172.16.1.1, IKE_DECODE SENDING Message (msgid=0)
with payloads : HDR + ID (5) + HASH (8) + IOS KEEPALIVE (128) +
VENDOR (13) + NONE (0) total length : 96
Jan 20 12:42:35 [IKEv1]Group = DefaultL2LGroup, IP = 172.16.1.1, PHASE 1 COMPLETED
:
```

```
Jan 20 12:42:35 [IKEv1 DECODE]IP = 172.16.1.1, IKE Responder starting QM:
msg id = c45c7b30
Jan 20 12:42:35 [IKEv1]IP = 172.16.1.1, IKE_DECODE
RECEIVED Message (msgid=c45c7b30) with payloads : HDR + HASH (8) + SA (1) +
NONCE (10) + ID (5) + ID (5) + NOTIFY (11) + NONE (0) total length : 200
Jan 20 12:42:35 [IKEv1]Group = DefaultL2LGroup, IP = 172.16.1.1, Received remote
IP Proxy Subnet data in ID Payload: Address 10.1.1.0, Mask 255.255.255.0,
Protocol 0, Port 0:
Jan 20 12:42:35 [IKEv1]Group = DefaultL2LGroup,
IP = 172.16.1.1, Received local
IP Proxy Subnet data in ID Payload: Address 10.1.2.0, Mask 255.255.255.0,
Protocol 0, Port 0Jan 20 12:42:35 [IKEv1 DEBUG]Group = DefaultL2LGroup,
IP = 172.16.1.1, processing notify payload
Jan 20 12:42:35 [IKEv1] Group = DefaultL2LGroup, IP = 172.16.1.1, QM
IsRekeyed old sa not found by addr
Jan 20 12:42:35 [IKEv1]Group = DefaultL2LGroup, IP = 172.16.1.1, Static Crypto Map
check, map outside_dyn_map, seq = 1 is a successful match
Jan 20 12:42:35 [IKEv1]Group = DefaultL2LGroup, IP = 172.16.1.1, IKE
Remote Peer configured for crypto map: outside_dyn_map
:
Jan 20 12:42:35 [IKEv1 DEBUG]Group = DefaultL2LGroup, IP = 172.16.1.1,
Transmitting Proxy Id: Remote subnet: 10.1.1.0 Mask 255.255.255.0 Protocol 0 Port 0
Local subnet: 10.1.2.0 mask 255.255.255.0 Protocol 0 Port 0:
Jan 20 12:42:35 [IKEv1]IP = 172.16.1.1, IKE_DECODE SENDING Message (msgid=c45c7b30)
with payloads : HDR + HASH (8) + SA (1) + NONCE (10) + ID (5) + ID (5) + NONE
(0) total length : 172 Jan 20 12:42:35 [IKEv1]IP = 172.16.1.1, IKE_DECODE RECEIVED
Message (msgid=c45c7b30) with payloads : HDR + HASH (8) + NONE (0) total length : 52:
Jan 20 12:42:35 [IKEv1]Group = DefaultL2LGroup, IP = 172.16.1.1, Security
negotiation complete for LAN-to-LAN Group (DefaultL2LGroup) Responder,
Inbound SPI = 0x38da6e51, Outbound SPI = 0x30d071c0:
Jan 20 12:42:35 [IKEv1]Group = DefaultL2LGroup, IP = 172.16.1.1,
PHASE 2 COMPLETED (msgid=c45c7b30)
Jan 20 12:42:35 [IKEv1]Group = DefaultL2LGroup, IP = 172.16.1.1, Adding static
```

route for L2L peer coming in on a dynamic map. address: 10.1.1.0, mask: 255.255.255.0

## Información Relacionada

- <u>Referencias de Comandos de Cisco ASA Series</u>
- Página de Soporte de IPSec Negotiation/IKE Protocols
- <u>Solicitudes de Comentarios (RFC)</u>
- Soporte técnico y documentación Cisco System